#### AGATE

### Comment obtenir la liste des élèves réinscrits qui étaient présents dans notre groupe scolaire, l'année précédente ?

Pour connaitre la liste des élèves qui seront présent l'année prochaine :

A) On crée une source de données : en Gestion Administrative « Les Sources de données ».

Dans la source de données :

**1-** Je choisis une catégorie sinon je la crée.

2- Je choisis des champs dans la source de données, « classe année précédente , niveau année précédente et ETS précédent ».

**3-** Ils s'ajoutent directement dans les champs choisis à droite.

**4-** A la fin de la sélection, je clique sur ajouter une requête. Je renomme ma requête pour la retrouver facilement.

## AGATE

|              | Catégorie | 10      |
|--------------|-----------|---------|
| Secrétariat4 |           |         |
|              |           | <b></b> |

| Année précédente |                         |  |
|------------------|-------------------------|--|
|                  | Classe année précédente |  |
|                  | Niveau année précédente |  |
|                  | ETS précédent           |  |

# **B- Ensuite, il faut cliquer sur "Gestion nouvelle année", inscription de l'année prochaine.**

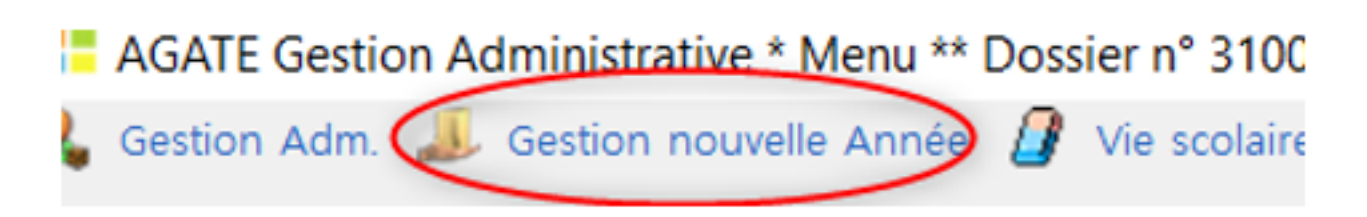

Cliquer sur l'onglet « Editions ». Décocher « Inscription » et cliquer sur « Réinscription ». Sélectionner la classe et les concernées par la liste des élèves réinscrits, pour un établissement choisi.

# AGATE

Pour obtenir ma liste, j'ai besoin de sélectionner la source de données par un clic droit, zone à droite d'imprimer. Cliquer ensuite sur « Excel » pour exporter les données.

Référence ID de l'article : #1217 Auteur : Aurélie RABEAU Dernière mise à jour : 2023-06-13 16:45 Page 3 / 3 (c) 2024 AGATE FAQ <donotreply@asrec-cvl.org> | 09-05-2024 11:08

URL: https://faq.asrec-cvl.org/index.php?action=faq&cat=1&id=218&artlang=fr